# Tech Note 756 Configuring the MBTCP DAServer for Redundancy

All Tech Notes, Tech Alerts and KBCD documents and software are provided "as is" without warranty of any kind. See the Terms of Use for more information.

Topic#: 002534 Created: March 2011

## Introduction

DASMBTCP 2.0 provides the ability to assign redundant devices for fail-over in the event of device failure. Two identical devices are expected to be configured in the DAServer Manager having identical item syntax, connected to the same DAServer.

This Tech Note describes the configuration necessary to implement redundancy at the DAServer level.

Note: This Tech Note assumes you have a basic understanding of DAServers.

#### **Redundancy Runtime Behavior**

The DAS Engine will switch to the standby device when the active device fails to communicate.

The value of the **\$\$Y\$\$Status** attribute determines the communication failure. The value of the **\$\$Y\$\$Status** of the *standby* device must be TRUE in order to switch over to the standby device. Otherwise, a failover cannot occur.

When **\$SYS\$Status** shows a FALSE value at both active and standby devices, the DAS Engine will consider a complete communication failure and mark all the items subscribed to the redundancy device hierarchy with the current time and the appropriate OPC quality. The DAS Engine will activate the slow-poll mechanism to retry the communication to both devices until either one of the Ping Items returns to a good quality and updates its **\$SYS\$Status** item value to TRUE.

When the DAS Engine switches to the standby device, the standby device becomes active and the originally active device becomes the standby.

When the active device becomes the standby device the Ping Item is not deleted from the standby device. This ensures the standby can recover the communication again. The Ping Item must be a valid item in the controller for the failover to function properly.

The DAServer logs any failover activities. All other functionality such as diagnostics, enable/disable, and reset is performed exactly the same as it is performed for any other hierarchy node.

## Create the Primary and Secondary PLC Objects

- 1. Start the System Management Console (SMC).
- 2. Expand ArchestrA.DASMBTCP.2.
- 3. Select Configuration.
- 4. Right-click **Configuration** then select **Add TCPIP\_PORT Object**. Rename this object if desired.

- 5. Select, then right-click on the newly created port object then select **Add ModbusPLC Object**. Rename this object if desired and configure the object to access the **Primary PLC**.
- 6. Select, then right-click on the port object again and click **Add ModbusPLC Object**. Rename this object if desired and configure the object to access the **Secondary PLC**.

Figures 1 - 3 (below) show a sample Redundancy configuration.

| 🌠 SMC - [ArchestrA System Management Console (WIN-DX                                                                                                    | VOI5QYFG3)\DAServer Manager\Default Group\Local               | \ArchestrA.DASMBTCP.2\Configuration\P 💶 🗖 🗙 |
|----------------------------------------------------------------------------------------------------|---------------------------------------------------------------|---------------------------------------------|
| <u>File Action View H</u> elp                                                                                                    |                                                               |                                             |
| 🧇 🔿 🔟 💥 🔝 🖬                                                                                                    |                                                               |                                             |
| <ul> <li>ArchestrA System Management Console (WIN-DXVOI5QYFG3)</li> <li>Imagement Console (WIN-DXVOI5QYFG3)</li> <li>Imagement Console (WIN-DXVOI5QYFG3)</li> <li>Imagement Console (WIN-DXVOI5QYFG3)</li> </ul>                                                                                                    | I Node Type: ModbusPLC Delimi                                 | iter:.                                      |
| DAServer Manager     Default Group                                                                                                    | PrimaryPLC Parameters Device Groups Device Items              |                                             |
| E Cocal                                                                                                    | Network address: 10.2.82.25                                   | Port number: 502                            |
|                                                                                                    | Reply timeout (sec): 3                                        | Maximum outstanding messages: 4             |
| Configuration                                                                                                    | Use Concept data structures (Longs)                           | ☑ Use Concept data structures (Reals)       |
| E      PrimaryPLC     SecondaryPLC                                                                                                    | Support multiple coil write                                   | Support multiple register write             |
| ⊞ Log Viewer     □     □     □     □     □     □     □     □     □     □     □     □     □     □     □     □     □     □     □     □     □     □     □     □     □     □     □     □     □     □     □     □     □     □     □     □     □     □     □     □     □     □     □     □     □     □     □     □     □     □     □     □     □     □     □     □     □     □     □     □     □     □     □     □     □     □     □     □     □     □     □     □     □     □     □     □     □     □     □     □     □     □     □     □     □     □     □     □     □     □     □     □     □     □     □     □     □     □     □     □     □     □     □     □     □     □     □     □     □     □     □     □     □     □     □     □     □     □     □     □     □     □     □     □     □     □     □     □     □     □     □     □     □     □     □     □     □     □     □     □     □     □     □     □     □     □     □     □     □     □     □     □     □     □     □     □     □     □     □     □     □     □     □     □     □     □     □     □     □     □     □     □     □     □     □     □     □     □     □     □     □     □     □     □     □     □     □     □     □     □     □     □     □     □     □     □     □     □     □     □     □     □     □     □     □     □     □     □     □     □     □     □     □     □     □     □     □     □     □     □     □     □     □     □     □     □     □     □     □     □     □     □     □     □     □     □     □     □     □     □     □     □     □     □     □     □     □     □     □     □     □     □     □     □     □     □     □     □     □     □     □     □     □     □     □     □     □     □     □     □     □     □     □     □     □     □     □     □     □     □     □     □     □     □     □     □     □     □     □     □     □     □     □     □     □     □     □     □     □     □     □     □     □     □     □     □     □     □     □     □     □     □     □     □     □     □     □     □     □     □     □     □     □     □     □     □     □     □     □     □     □     □     □     □     □     □     □ | Close Ethernet connection when no activity.                   | Swap string bytes                           |
|                                                                                                    | Bit order format: B1 B2 B16 💌                                 | Register size (digits): 6                   |
|                                                                                                    | String variable style<br>Full length C C style C Pascal style | Register type                               |
|                                                                                                    | _ Block I/O size                                              |                                             |
|                                                                                                    | Discrete input/coil read: 1976                                | Coil write: 800                             |
|                                                                                                    | Register read: 122                                            | Register write: 100                         |
|                                                                                                    |                                                               |                                             |
|                                                                                                    |                                                               |                                             |
|                                                                                                    |                                                               |                                             |
|                                                                                                    |                                                               |                                             |
|                                                                                                    |                                                               |                                             |

#### FIGURE 1: PLC CONFIGURATION

# Create and Configure the Redundant Device Object

- 1. Select, then right-click on Configure.
- 2. Click Add REDUNDANT\_DEVICE Object. Rename this object if desired.
- 3. In the Redundant Device Object configuration window, click the Elipsis button (...) next to the **Primary Device** field.

Use the Device Browser to find the PrimaryPLC object.

4. Select this object then click OK.

Configuring the MBTCP DAServer for Redundancy

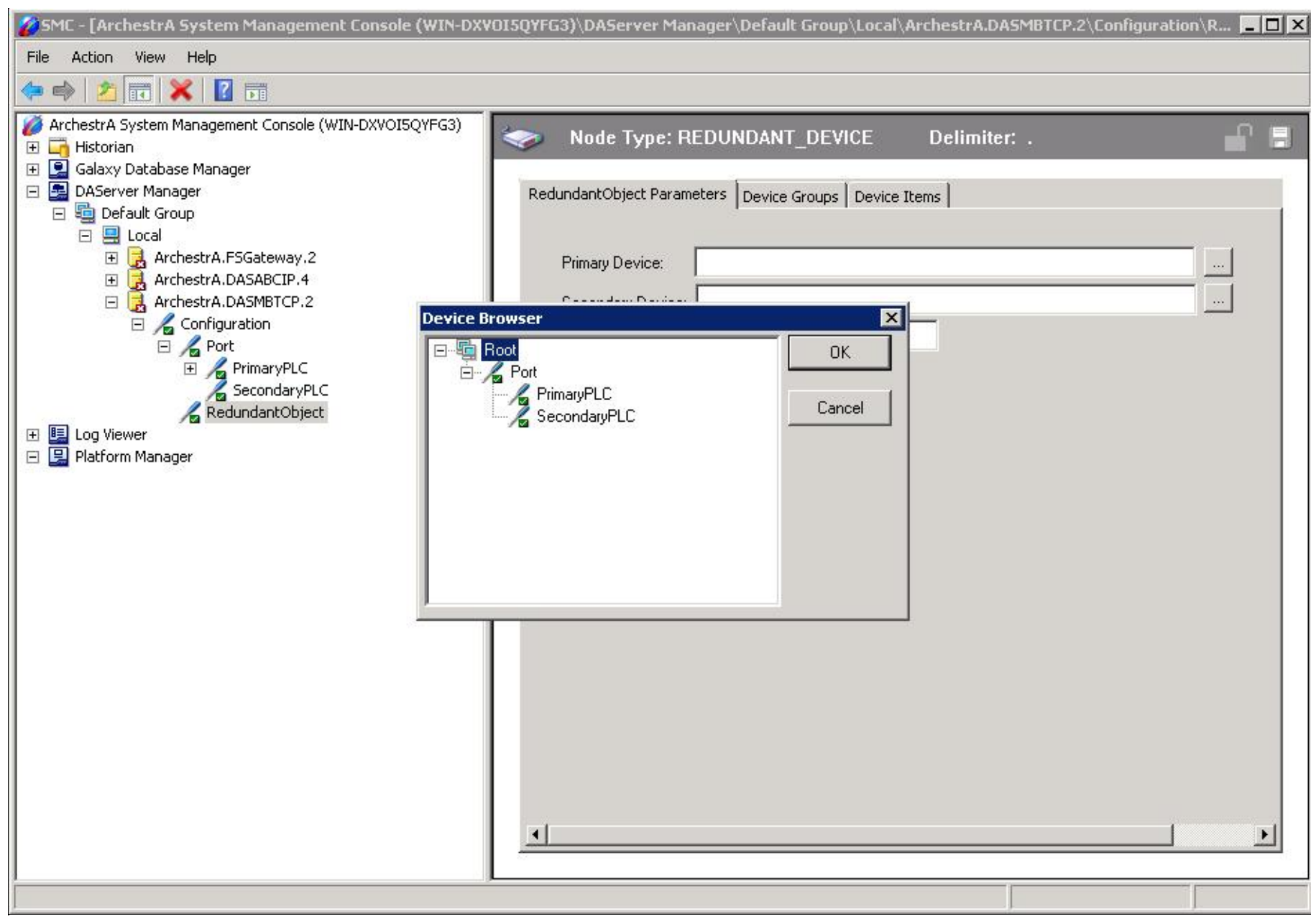

#### FIGURE 2: SELECT THE PRIMARY OBJECT

5. In the Redundant Device Object configuration window, click the Elipsis button next to the Secondary Device field.

Use the Device Browser to find the SecondaryPLC object.

6. Select this object, then click **OK**.

7. Type a **Ping Item**.

A ping item must be specified and be a valid tag in both the Primary and Secondary PLCs to determine the connection status. If the ping item is invalid or does not exist in the PLC, the failover operation may not function correctly.

In this example we use the first holding register in the PLC (400001).

FIGURE 3: PING ITEM COMMON TO BOTH PLCs

8. Select the **Device Groups** tab and type a device group name and update interval. In this example **PLC** is the device group with a 1000 ms update interval.

Testing the Configuration

Configuring the MBTCP DAServer for Redundancy

For this example, WWClient will be used for testing. Information and download links for WWClient can be found on the Wonderware Technical Support Website: WWClient Information

- 1. After the DAServer has been configured, activate **DASMBTCP**.
- 2. Start WWClient.
- 3. Using WWClient, click Connections/Create from the main menu, then connect to the DASMBTCP Redundant device group.

| Wonderware Client                        |             |            |          |            |        |       |         |    |
|------------------------------------------|-------------|------------|----------|------------|--------|-------|---------|----|
| File Script Connections Item Window Help |             |            |          |            |        |       |         |    |
| Connections                              |             |            |          |            |        |       |         |    |
| Node                                     | Application | Topic      | Туре     | Handle     | #Items | #Data | #Writes |    |
| localhost                                | dasmbtcp    | plc        | SL       | 0x00a5ba08 | 0      | 0     | 0       | 17 |
|                                          |             |            |          |            |        |       |         |    |
|                                          | Create      | Connectio  | n        |            |        |       | 1       |    |
|                                          | 12          |            |          |            |        |       |         |    |
| L                                        | Node        | e: To      | ocalhost |            |        | -     |         |    |
|                                          |             |            |          |            |        |       |         |    |
|                                          | Appli       | ication: d | asmbtcp  |            |        | -     |         |    |
|                                          | 12.12       | _          |          |            |        |       |         |    |
|                                          | Topic: plc  |            |          |            |        |       |         |    |
|                                          |             |            |          |            |        |       |         |    |
| C DDE C IDI C IDI - Thread               |             |            |          |            |        |       |         |    |
|                                          |             |            |          |            |        |       |         |    |
|                                          |             |            |          |            |        |       |         |    |
|                                          |             |            |          |            |        |       |         |    |
|                                          |             |            |          |            |        |       |         |    |
| -                                        |             |            |          |            |        |       |         |    |

FIGURE 4: WWCLIENT TEST: CREATE CONNECTION

- 4. Select Item from the main menu then type a valid PLC register.
- 5. Click AdviseEx (Figure 5 below).

| Wonderw-          | are Client                                                 | m Window                           | Helo                                  |                               |                                                      |                                                              |  |
|-------------------|------------------------------------------------------------|------------------------------------|---------------------------------------|-------------------------------|------------------------------------------------------|--------------------------------------------------------------|--|
| Node<br>localhost | ons<br>Application<br>dasmbtcp                             | Topic<br>plc                       | Type Har<br>SL 0x00a                  | ndle /#Ite<br>5ba08 1         | ms #Data<br>13                                       | #Writes<br>0                                                 |  |
|                   | Item V<br>Item<br>400002                                   | 'iew - \\loca<br>Time<br>09:44.06. | alhost\dasmbt<br>Date<br>0512 03/09/2 | cp   plc<br>Quality<br>0x00c0 | Value                                                |                                                              |  |
|                   | Item<br>Conne<br>Sub<br>Item<br>Item<br>400<br>Value<br>45 | ections<br>boalhost\dasn           | nbtcplplc 0x00a                       | s5ba08                        | Reg<br>Adv<br>Unac<br>Req<br>Unres<br>Advis<br>Advis | ister<br>rise<br>Ivise<br>gister<br>gister<br>seEx<br>riseEx |  |

FIGURE 5: Advise I TEM CONFIGURATION

You can also monitor the following system items that are specific to Redundancy:

| System Item                  | Description                                                                                                    |  |  |  |
|------------------------------|----------------------------------------------------------------------------------------------------|--|--|--|
| \$sys\$ActiveDevice          | Current runtime active device.                                                                                                   |  |  |  |
| \$sys\$StandbyDevice         | Current runtime standby device.                                                                                                  |  |  |  |
| \$sys\$PrimaryDeviceStatus   | Status of the primary device.<br><b>0</b> =Error communicating with the device,<br><b>1</b> =Connection to the device is good.   |  |  |  |
| \$sys\$SecondaryDeviceStatus | Status of the secondary device.<br><b>0</b> =Error communicating with the device,<br><b>1</b> =Connection to the device is good. |  |  |  |
| \$sys\$FailoverTime          | Time at which a failover occurred. Time is in UTC.                                                                               |  |  |  |
| \$sys\$FailoverReason        | Reason for Failover                                                                                                    |  |  |  |

file:///C|/inetpub/wwwroot/t002534/t002534.htm[3/10/2011 8:31:49 AM]

#### \$sys\$ForceFailover

| <b>Wonder</b>       | vare Client                            |               |         |         |                                                 |  |  |  |  |
|---------------------|----------------------------------------|---------------|---------|---------|-------------------------------------------------|--|--|--|--|
| File Script         | Connections Item Window                | Help          |         |         |                                                 |  |  |  |  |
| Connect             | ions                                   |               |         |         |                                                 |  |  |  |  |
| Node                | Application Topic                      | Type Handle   | #Items  | #Data   | #Writes                                         |  |  |  |  |
| localhost           | dasmbtcp plc                           | SL 0x00c5ba0  | 8 8     | 838     | 1                                               |  |  |  |  |
|                     |                                        |               |         |         |                                                 |  |  |  |  |
| 100                 |                                        |               |         |         |                                                 |  |  |  |  |
|                     | VItem View - \\localhost\dasmbtcp plcX |               |         |         |                                                 |  |  |  |  |
|                     | Item                                   | Time          | Date    | Quality | Value                                           |  |  |  |  |
| \$sys\$ActiveDevice |                                        | 10:16.49.0061 | 03/09/2 | 0x00c0  | Port.PrimaryPLC                                 |  |  |  |  |
|                     | \$sys\$FailoverReason                  |               | 03/09/2 | 0x00c0  | Value poked to system item \$SYS\$ForceFailover |  |  |  |  |
|                     | \$sys\$FailoverTime                    | 10:16.49.0061 | 03/09/2 | 0x00c0  | 3/9/2011 6:16:49 PM                             |  |  |  |  |
|                     | \$sys\$ForceFailover                   | 10:16.49.0040 | 03/09/2 | 0x00c0  | 1                                               |  |  |  |  |
|                     | \$sys\$PrimaryDeviceStatus             | 09:46.23.0758 | 03/09/2 | 0x00c0  | 1                                               |  |  |  |  |
|                     | \$sys\$SecondaryDeviceStatus           | 09:46.23.0758 | 03/09/2 | 0x00c0  | 1                                               |  |  |  |  |
|                     | \$sys\$StandbyDevice                   | 10:16.49.0061 | 03/09/2 | 0x00c0  | Port.SecondaryPLC                               |  |  |  |  |
|                     | 400002                                 | 10:20.49.0143 | 03/09/2 | 0x00c0  | 112                                             |  |  |  |  |
|                     |                                        |               |         |         |                                                 |  |  |  |  |
|                     |                                        |               |         |         |                                                 |  |  |  |  |

FIGURE 6: REDUNDANCY MONITORING IN WONDERWARE CLIENT

### Testing the Failover

You can test the Failover by setting **\$sys\$ForceFailover** to 1.

You can also test Failover by shutting down the primary PLC or unplugging the Ethernet cable from the primary PLC.

Figure 6 (above) shows the system tags contents just after a force failover event from the secondary PLC back to the primary PLC.

G. Alldredge

Tech Notes are published occasionally by Wonderware Technical Support. Publisher: Invensys Systems, Inc., 26561 Rancho Parkway South, Lake Forest, CA 92630. There is also technical information on our software products at Wonderware Technical Support.

For technical support questions, send an e-mail to support@wonderware.com.

# Back to top

© 2011 Invensys Systems, Inc. All rights reserved. No part of the material protected by this copyright may be reproduced or utilized in any form or by any means, electronic or mechanical, including photocopying, recording, broadcasting, or by anyinformation storage and retrieval system, without permission in writing from Invensys Systems, Inc. Terms of Use.